## Tutorial de Acesso ao novo Portal do Prestador Geap

1. Primeiro Passo Acessar o Site da Geap:

http://www.geap.org.br

Em seguida Clicar no Canto superior Direito no botão "Área Exclusiva".

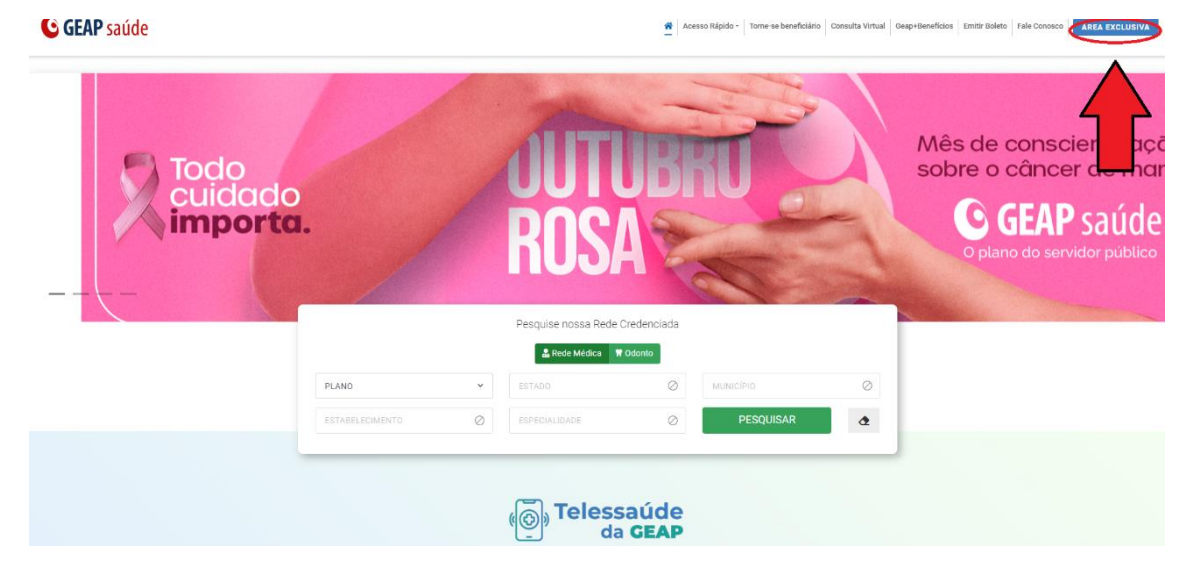

## 2. Clicar no Card para Acessar Área do Prestador

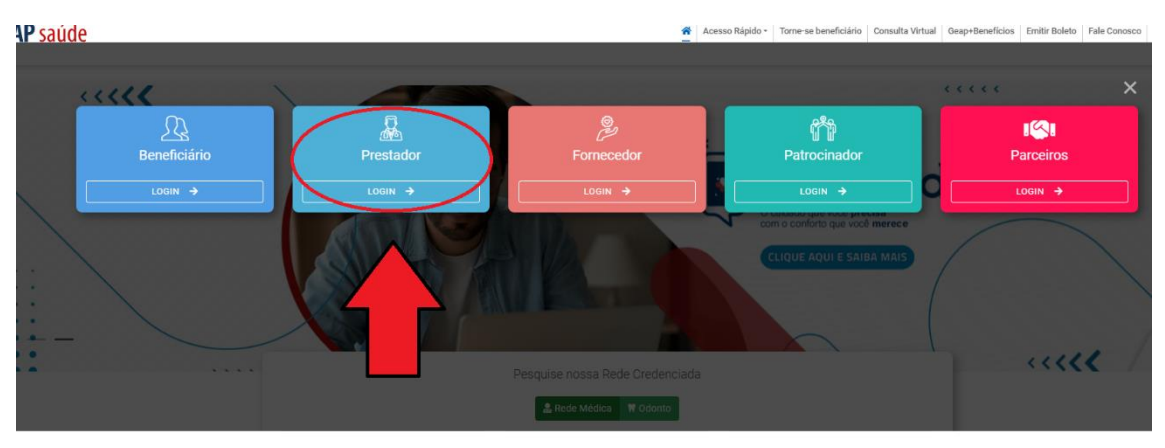

3. Clicar em Acessar na Tela de Login.

| C GEAP saúde<br>Prestador<br>Acessar<br>CADASTRE-SE                                                                         |
|----------------------------------------------------------------------------------------------------|
|                                                                                                    |
| BAIXE GRATUITAMENTE                                                                                                    |
| O APLICATIVO DO PRESTADOR GEAP                                                                                              |
| Disponível na<br>Microsoft Store Disponível no<br>Google Play É Disponível na<br>App Store É Disponível na<br>Mac App Store |
|                                                                                                    |
| © 2023 GEAP Autopstillo em Saúde                                                                                            |
| ANIS Nº 322000                                                                                                    |
|                                                                                                    |

4. (Caso Prestador Simples) Digitar o Código do Prestador no Campo "Usuário".

| <b>G</b> GEAI     | <b>P</b> saúde   |  |
|-------------------|------------------|--|
| Portal Prest      | ador             |  |
| 00000000<br>Senha | Ø                |  |
|                   | ENTRAR           |  |
| © 2023 (          | HA SENHA<br>Beap |  |
|                   |                  |  |

 (Caso Prestador MultUsuario) Digitar Cpf no Campo Usuário, caso o Prestador tenha acesso a mais de um Prestador Aparecerá um campo para que o Usuário selecione o Prestador necessário.

OBS: Caso o Prestador Multusuario tenha apenas acesso a um prestador o campo para seleção não irá aparecer o sistema selecionará a única opção automaticamente.

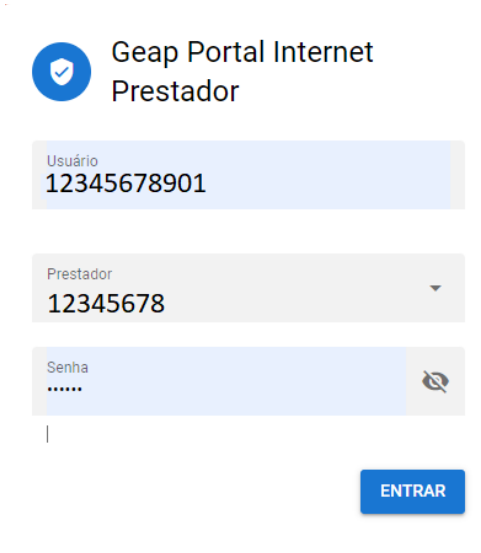

6. Acessar a Nova Area do Prestador clicando em Entrar.

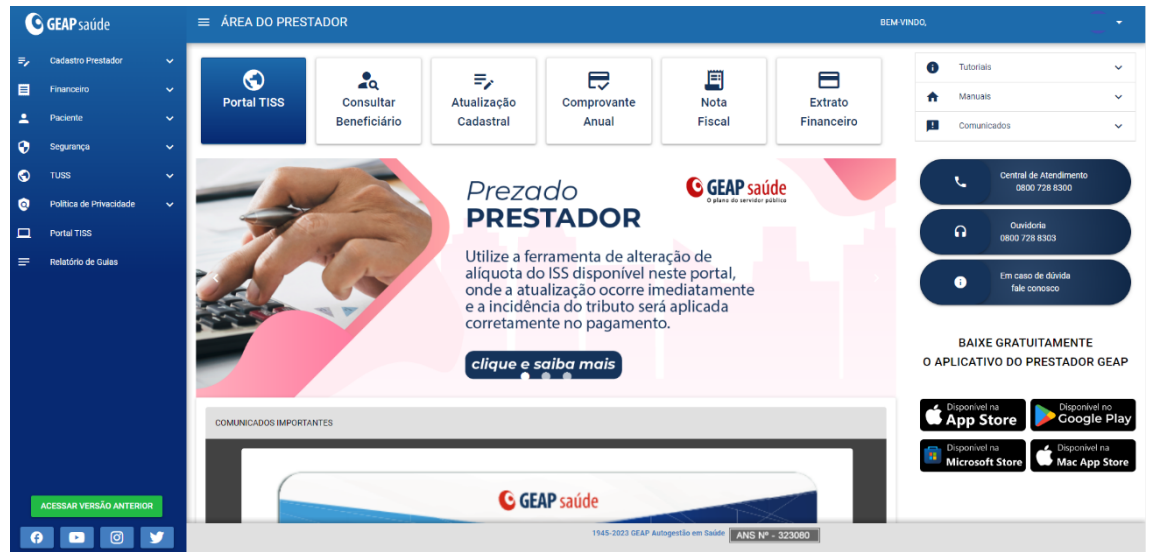

7. Recuperar Senha:

Caso prestador precise Recuperar a Senha o prestador deve acessar o Sistema, e na tela de Login (passo 4) clicar em "ESQUECI MINHA SENHA".

| <b>GEAP</b> sa      | úde    |  |
|---------------------|--------|--|
| Portal Prestador    |        |  |
| Usuário<br>######## |        |  |
| Senha               | 8      |  |
|                     | ENTRAR |  |
| ESQUECI MINHA SENH  |        |  |
| © 2023 GEAP         |        |  |
|                     |        |  |

 Após clicar em esqueci minha senha, o prestador deve digitar o Código do prestador (caso Prestador Simples) ou o CPF do Multiusuário (caso Prestador Multiusuário). Um E-mail será enviado para o e-mail cadastrado do Prestador.

(Caso Multiusuário: se o Administrador não adicionar Email para o Multiusuário o E-mail chegará para o E-mail cadastrado do prestador)

| <b>GEAP</b> saúde                                          |  |
|------------------------------------------------------------|--|
| 😐 Recuperação de conta                                     |  |
| Digite seu nome de usuário para a recuperação da<br>conta. |  |
| Usuário                                                    |  |
| RECUPERAR CONTA                                            |  |
| LOGIN                                                      |  |
| © 2023 GEAP                                                |  |
|                                                            |  |
|                                                            |  |
|                                                            |  |

9. Ao Digitar o código do prestador(ou o CPF do Multiusuário) receberá uma mensagem confirmando que o E-mail foi enviado.

| Recuperação de conta                                                                                                    |  |
|----------------------------------------------------------------------------------------------------|--|
| Eviamos uma mensagem para o seu<br>endereço de email -<br>r***********i@geap.org.br<br>Verlfique e siga as instruções para a recuperação da<br>sua conta. |  |
| LOGIN<br>© 2023 GEAP                                                                                                    |  |

10. Acessar o link Enviado por E-mail, clicando em "REDEFINIR SENHA" no E-mail Enviado.

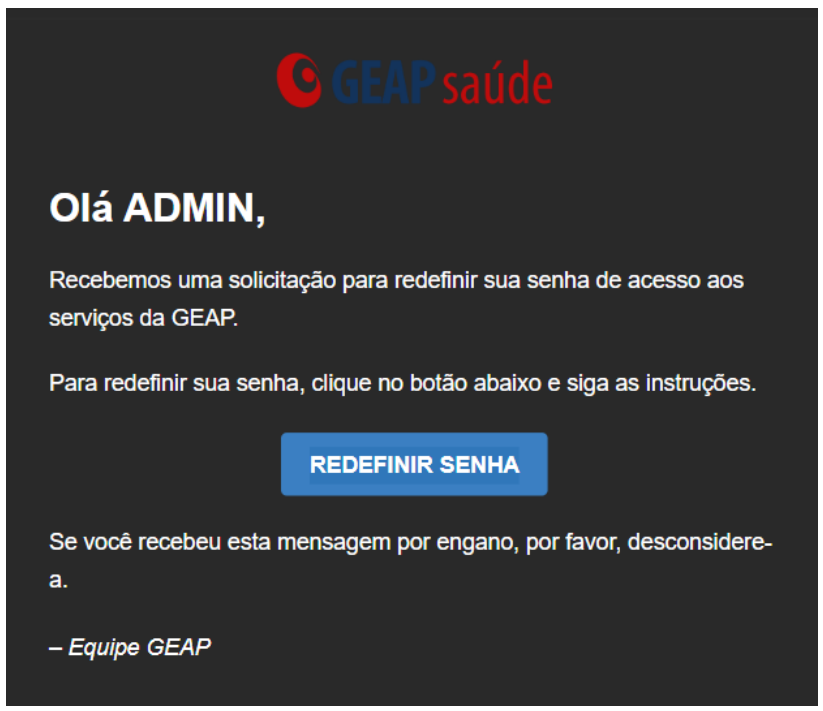

11. Digite o Código do Prestador ou o CPF do Multiusuário e clique em "PRÓXIMO".

| Recuperação de conta                                                                                                    |  |
|----------------------------------------------------------------------------------------------------|--|
| Digite seu nome de usuário para preosseguir com a<br>recuperação da sua conta.<br>Usuário<br>#################################### |  |
| PRÓXIMO                                                                                                    |  |
| © 2023 GEAP                                                                                                    |  |

12. Escolha a nova senha e Clique em "CONFIRMAR".

| Redefinir senha                           |  |
|-------------------------------------------|--|
| Escolha uma nova senha para a redefinição |  |
| Senha<br>                                 |  |
| Confirmação da senha                      |  |
| CONFIRMAR                                 |  |
| © 2023 GEAP                               |  |